# EGB 2018-2019 Argibideak

## **1. AURRE-ESKABIDEA**

- 1.1 Bete ikastetxearen datuak
- 1.2 Bete taldeen datuak
- 1.3 Bidali aurre-eskabidea
- 1.4 Idatzi aurre-eskabidearen zenbakia eta gorde egiaztagiria

## 2. ESKABIDEA

- 2.1 Sartu "Egoitza elektronikoa"
- 2.2 Bete eskabidea eta bidali eskabidea. Gorde egiaztagiria

Aurre-eskabidea eta eskabidea behar duzu eskaera baliozkoa izan dadila.

Egin ezazu **eskabide bakarra**, eskatzen dituzun **talde guztiekin**.

#### **1 AURRE-ESKABIDEA**

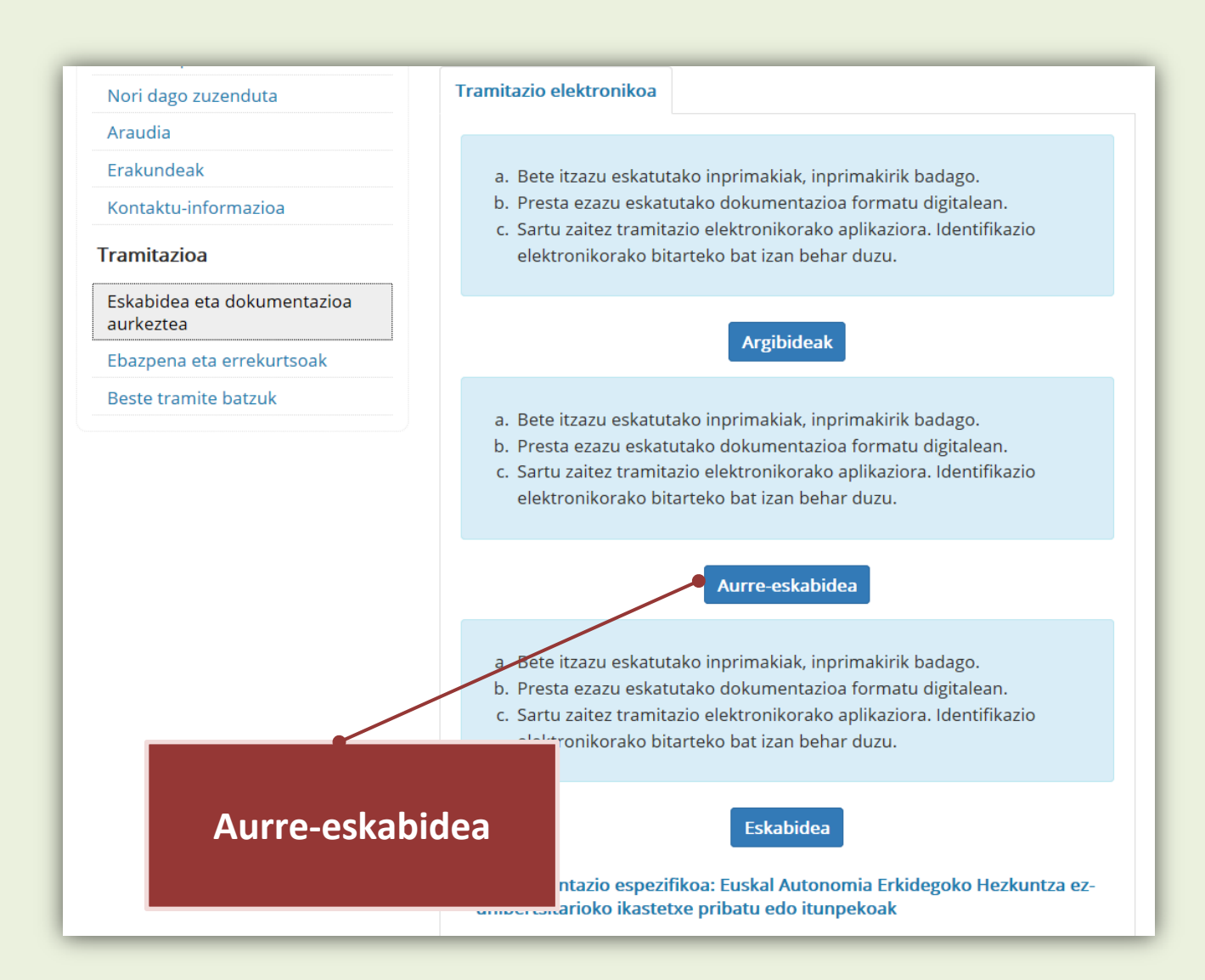

| EUSK<br>GOBI        | O JAURLARITZA          | IZRUNTZA POLITIKA<br>SOLE EDUCACIÓN,<br>ÚISTICA Y CULTURA |                   |                |   |
|---------------------|------------------------|-----------------------------------------------------------|-------------------|----------------|---|
| EUSKAL GIROTZE I    | BARNETEGIAK - ITUNPEKO | AK                                                        |                   |                |   |
| 2016-2017 IKASTUR   | TERAKO ESKABIDE ORRIA  |                                                           |                   |                |   |
| I. Ikastetxearen da | atuak                  |                                                           |                   |                |   |
| * Kodea             |                        | lkastetxea                                                |                   |                |   |
| Kalea               |                        |                                                           |                   | Telefonoa      |   |
| РК                  | Lurraldea              |                                                           |                   | Herria         |   |
| E-maila             |                        |                                                           |                   | lkastetxe-mota |   |
| Taldea 1            | _                      |                                                           |                   |                | - |
|                     |                        | Bete ika<br>d                                             | astetxea<br>atuak | aren           |   |

### **1.2 Bete taldearen datuak**

| Taldea 1                      |                                         |                                           |                                  | <b>Bete taldeare</b><br>datuak | n |
|-------------------------------|-----------------------------------------|-------------------------------------------|----------------------------------|--------------------------------|---|
| II. Ikasgelaren datuak        |                                         |                                           |                                  |                                |   |
| * Ikasteredua A               | BD                                      |                                           |                                  |                                |   |
| * LMH edo DBHko zer maila     | hurrengo ikasturtean (2016-2017)?       |                                           |                                  |                                |   |
| LMH 3                         | 4 5 6                                   | DBH                                       | 1 2                              |                                |   |
| * Ikasle kopurua (ikasgelako  | a, bakarrak eta osorik joan behar baitu | ; gehienez 30)                            |                                  |                                |   |
| * Ikasgela hau lehenago ego   | na da Euskal Girotze Barnetegi batean   | 2                                         | Ez                               | z Bai                          |   |
| Zer barnetegitan?             | Aukeratu hauetako bat 🗸                 | Zer ikasturtetan?                         | Aukeratu hau                     | uetako bat 🤟                   |   |
| III. Irakaslearen datuak      |                                         |                                           |                                  |                                |   |
| * Izen-abizenak               |                                         |                                           | * NAN                            |                                |   |
| Telefonoa                     |                                         |                                           |                                  |                                |   |
| * Irakasla bau agana da laba  | ndik Euckal Giratza Parnatagiran bata   | 202                                       | 5                                | Pai                            |   |
| Zar barnetesitan?             |                                         | Zor ikasturtetan?                         | Aukaratu har                     |                                |   |
| Hezkuntza Berriztatzeko Zuz   | zendaritzaren 2016-2017 ikasturteko Ar  | audian eta honi erantsitako arau          | dian Euskal Girotze B            | arnetegiez arautzen dena       |   |
| ezaguturik, ziurtatzen dut be | ertan adierazitakoa onartzen dudala et  | a 2016-2017 ikasturteko edozein e         | egonalditara joateko             | prest nagoela.                 |   |
| Ezinbestean salbuetsi behar   | reko datak                              |                                           |                                  |                                |   |
| Taldeak guztiz ezinezko bald  | lin badu aste jakinen batean barnetegi  | a joatea, adierazi iezaguzu zein d        | en aste hori eta arraz           | zoitu zergatik duen ezinezko   |   |
|                               |                                         |                                           |                                  |                                |   |
|                               |                                         |                                           |                                  | <i>h</i>                       |   |
|                               |                                         |                                           |                                  |                                |   |
|                               | Ве                                      | ste talde ba                              | atzueta                          | ko                             |   |
|                               | da                                      | atuak gehi d                              | litzakez                         | zu                             |   |
| Taldea 4                      |                                         | (6 taldera                                | arte)                            |                                |   |
|                               | Be                                      | te itzazu eskat:<br><b>taldeen datu</b> a | zen dituzi<br><b>ik soilik</b> . | un                             |   |

## 1.3 Bidali aurre-eskabidea

| Taldea 2                     |                                            |                   |                       | - |
|------------------------------|--------------------------------------------|-------------------|-----------------------|---|
| II. Ikasgelaren datuak       |                                            |                   |                       |   |
| * Ikasteredua A              | BD                                         |                   |                       |   |
| * LMH edo DBHko zer maila    | hurrengo ikasturtean (2016-2017)?          |                   |                       |   |
| LMH 3                        | 4 5 6                                      | DBH               | 1 2                   |   |
| * Ikasle kopurua (ikasgelako | a, bakarrak eta osorik joan behar baitu; ; | gehienez 30)      |                       |   |
| * Ikasgela hau lehenago ego  | ona da Euskal Girotze Barnetegi batean?    |                   | Ez Bai                |   |
| Zer barnetegitan?            | Aukeratu hauetako bat                      | Zer ikasturtetan? | Aukeratu hauetako bat |   |
|                              |                                            |                   |                       |   |
| III. Irakaslearen datuak     |                                            |                   |                       |   |
| * lzen-abizenak              |                                            |                   | * NAN                 |   |
| Telefonoa                    |                                            |                   |                       |   |
|                              |                                            |                   |                       | - |
| Taldea 4                     |                                            |                   |                       | + |
|                              |                                            |                   |                       |   |
|                              |                                            |                   |                       |   |
|                              |                                            |                   |                       |   |
|                              |                                            | Bidali            |                       |   |
|                              |                                            |                   |                       |   |
|                              |                                            |                   |                       |   |
|                              | Bi                                         | dali              |                       |   |
|                              | aurre-e                                    | skabidea          |                       |   |
|                              |                                            |                   |                       |   |

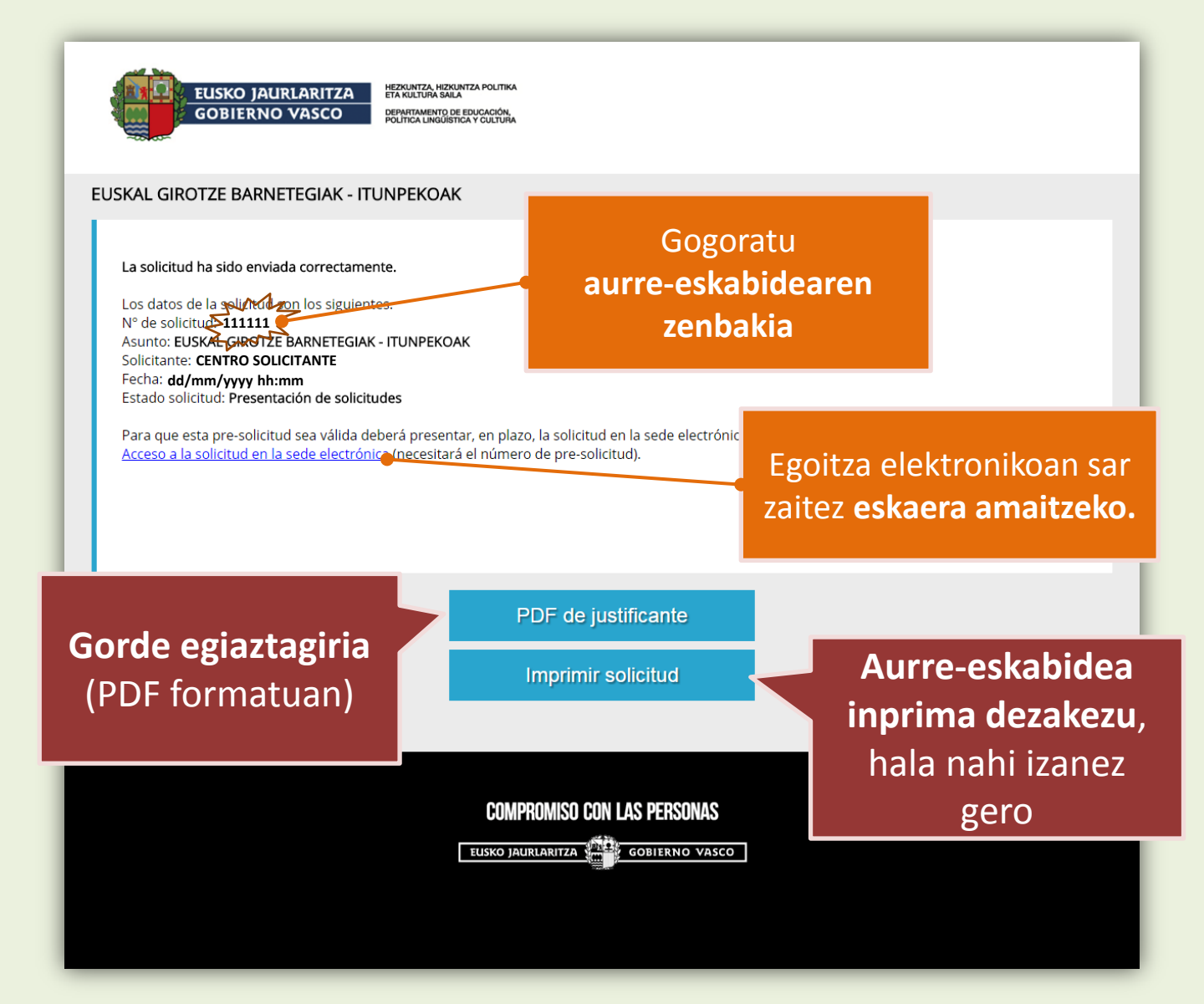

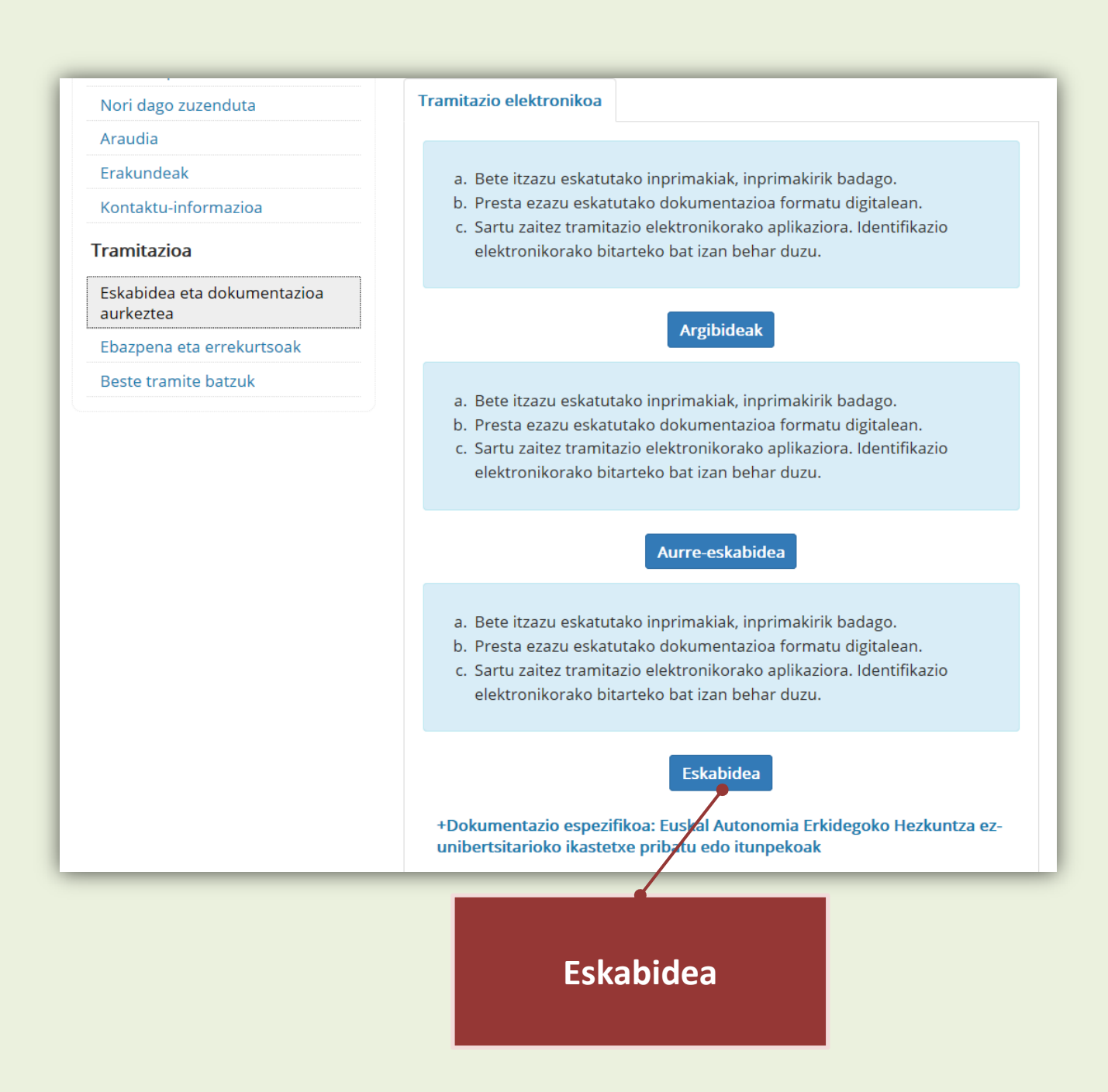

Egoitza elektronikoan **eskabidera** sartu (horretarako ziurtagiri elektronikoa beharko duzu).

#### 2 ESKABIDEA. Bete eskabidea eta bidali eskabidea. Gorde egiaztagiria

|                                                                                                    | <b>NİKOƏ</b><br>euskadieus                                                                                                    |
|----------------------------------------------------------------------------------------------------|----------------------------------------------------------------------------------------------------|
|                                                                                                    |                                                                                                    |
| eu                                                                                                    | Goitia Gabiola, Miren 30565153 <u>Itxi si</u>                                                                                                    |
|                                                                                                    | 1. Pausoa :     2. Pausoa : Datuak     3. Pausoa :     4. Pausoa : Bidali       Identifikatu     bete     Dokumentuak erantsi     eskabidea       1     2     3     4                                                                                                    |
|                                                                                                    | Eskaera                                                                                                    |
| EGB -                                                                                                    | EUSKAL GIROTZE BARNETEGIAK - ESKABIDE PRESENTZIALA (Ref:0036604)                                                                                                    |
|                                                                                                    | P Cardo x                                                                                                    |
| ) nahiztaezko eremuak                                                                                                    | p rouge.                                                                                                    |
| Prozedura kudeatzen duen admi                                                                                                    | inistrazio-organoa                                                                                                    |
| HEZKUNTZA BERRIZTATZEKO ZUZEN                                                                                                    | NDARITZA                                                                                                    |
| Datu pertsonalak                                                                                                    |                                                                                                    |
| ▶ Titularra                                                                                                    |                                                                                                    |
| Izena:*                                                                                                    |                                                                                                    |
| Lehen abizena:                                                                                                    | Bigarren abizena:                                                                                                    |
| Identifikazio-dokumentua* Hautat                                                                                                    | tu aukera 🔹 Zenbakia:* Sexua: 🔘 Gizona                                                                                                    |
|                                                                                                    | 🔘 Emakumea                                                                                                    |
| leitreniken                                                                                                    |                                                                                                    |
| ilektronikoa<br>I <b>Abisuak jasotzeko datuak</b><br>Ielbide elektroniko edo SMS bidezko a                                                                                                    | abisuen sistema erabili dezakezu. Sistemak abisatu egingo dizu jakinarazpen, komunikazio edo ziurtagiri bat bidaltzen zaizun bakoitzean                                                                                                    |
| Elektronikoa<br>I <b>Abisuak jasotzeko datuak</b><br>Ielbide elektroniko edo SMS bidezko :<br>Abisuetarako bidez                                                                                                    | abisuen sistema erabili dezakezu. Sistemak abisatu egingo dizu jakinarazpen, komunikazio edo ziurtagiri bat bidaltzen zaizun bakoitzean<br>Telefono zenbakia / Helbide elektronikoa                                                                                                    |
| Elektronikoa<br>I <b>Abisuak jasotzeko datuak</b><br>Ielbide elektroniko edo SMS bidezko :<br>Abisuetarako bidez                                                                                                    | abisuen sistema erabili dezakezu. Sistemak abisatu egingo dizu jakinarazpen, komunikazio edo ziurtagiri bat bidaltzen zaizun bakoitzean<br>a Telefono zenbakia / Helbide elektronikoa                                                                                                    |
| Elektronikoa<br>I <b>Abisuak jasotzeko datuak</b><br>telbide elektroniko edo SMS bidezko :<br>Abisuetarako bidez                                                                                                    | abisuen sistema erabili dezakezu. Sistemak abisatu egingo dizu jakinarazpen, komunikazio edo ziurtagiri bat bidaltzen zaizun bakoitzean<br>a Telefono zenbakia / Helbide elektronikoa<br>+ Gehitu C Kopiata / Aldata S Ezabatu                                                                                                    |
| Elektronikoa<br>I Abisuak jasotzeko datuak<br>telbide elektroniko edo SMS bidezko i<br>Abisuetarako bidez<br>Dakinarazoen, komunikazio eta a                                                                                                    | abisuen sistema erabili dezakezu. Sistemak abisatu egingo dizu jakinarazpen, komunikazio edo ziurtagiri bat bidaltzen zaizun bakoitzean<br>a Telefono zenbakia / Helbide elektronikoa<br>+ Gehitu roman / Kopiatu / Aldatu Ezubatu                                                                                                    |
| Elektronikoa<br>Abisuak jasotzeko datuak<br>telbide elektroniko edo SMS bidezko a<br>Abisuetarako bidez<br>Jakinarazpen, komunikazio eta a<br>© Euskara © Gaztelania                                                                                                    | abisuen sistema erabili dezakezu. Sistemak abisatu egingo dizu jakinarazpen, komunikazio edo ziurtagiri bat bidaltzen zaizun bakoitzean<br>a Telefono zenbakia / Helbide elektronikoa<br>+ Gehitu C Kopiatu Aldutu E Ezubatu<br>abisuen hizkuntza                                                                                                    |
| Elektronikoa<br>Abisuak jasotzeko datuak<br>telbide elektroniko edo SMS bidezko :<br>Abisuetarako bide:<br>1 Jakinarazpen, komunikazio eta a<br>@ Euskara © Gaztelania<br>Erantzukizunneko adierazpenak                                                                                                    | abisuen sistema erabili dezakezu. Sistemak abisatu egingo dizu jakinarazpen, komunikazio edo ziurtagiri bat bidaltzen zaizun bakoitzean<br>a Telefono zenbakia / Helbide elektronikoa<br>+ Gehitu C Koplata Aldata Ezabetu<br>abisuen hizkuntza                                                                                                    |
| Elektronikoa<br>Abisuak jasotzeko datuak<br>telbide elektroniko edo SMS bidezko :<br>Abisuetarako bides<br>I Jakinarazpen, komunikazio eta a<br>© Euskara © Gaztelania<br>I Erantzukizunpeko adierazpenak                                                                                                    | abisuen sistema erabili dezakezu. Sistemak abisatu egingo dizu jakinarazpen, komunikazio edo ziurtagiri bat bidaltzen zaizun bakoitzean<br>Telefono zenbakia / Helbide elektronikoa<br>+ Gehitu  Koplata  Aldata  Ezebata<br>abisuen hizkuntza                                                                                                    |
| Elektronikoa  Abisuak jasotzeko datuak  telbide elektroniko edo SMS bidezko  Abisuetarako bidez  Jakinarazpen, komunikazio eta a  Euskara © Gaztelania  Erantzukizunpeko adierazpenak  I Itunpeko ikastetxea dela.                                                                                                    | abisuen sistema erabili dezakezu. Sistemak abisatu egingo dizu jakinarazpen, komunikazio edo ziurtagiri bat bidaltzen zaizun bakoitzean<br>Telefono zenbakia / Helbide elektronikoa<br>+ Gehitu  Kopiatu  Aldatu  Ezebatu<br>abisuen hizkuntza                                                                                                    |
| Elektronikoa  Abisuak jasotzeko datuak  telbide elektroniko edo SMS bidezko  Abisuetarako bidez  Jakinarazpen, komunikazio eta a  Euskara Gaztelania  Frantzukizunpeko adierazpenak  I Itunpeko ikastetxea dela.  I Ikastetxeak ezagutzen duela Eusk                                                                                                    | abisuen sistema erabili dezakezu. Sistemak abisatu egingo dizu jakinarazpen, komunikazio edo ziurtagiri bat bidaltzen zaizun bakoitzean Telefono zenbakia / Helbide elektronikoa + Gehitu  Kopiatu  Aldatu  Ezeibatu abisuen hizkuntza kal Girotze Barnetegien araudiak dioena eta ikastetxear Aurre-eskabidearen                                                                                                    |
| Elektronikoa  Abisuak jasotzeko datuak telbide elektroniko edo SMS bidezko Abisuetarako bidez  Jakinarazpen, komunikazio eta a Euskara © Gaztelania Erantzukizunpeko adierazpenak I Itunpeko ikastetxea dela. I Ikastetxeak ezagutzen duela Eusk I Ikastetxeko irakasle euskaldun ba Barnetzejein ezaugarri nagusien ja                                                                                      | abisuen sistema erabili dezakezu. Sistemak abisatu egingo dizu jakinarazpen, komunikazio edo ziurtagiri bat bidaltzen zaizun bakoitzean  Telefono zenbakia / Helbide elektronikoa  + Gehitu © Kopiatu & Aldatu © Ezabatu abisuen hizkuntza  kal Girotze Barnetegien araudiak dioena eta ikastetxear at, 2016-2017 ikasturtean ikasle-talde horren irakasle jakinaren gainean dagoela eta bertara joateko raweste                    |
| Elektronikoa  Abisuak jasotzeko datuak  telbide elektroniko edo SMS bidezko  Abisuetarako bidez  Jakinarazpen, komunikazio eta a  E Euskara  Gaztelania  E Enatzukizunpeko adierazpenak  I Itunpeko ikastetxea dela.  I Ikastetxeak ezagutzen duela Eusk  Kastetxeak ezagutzen duela Eusk  Takstetxeko irakasle euskaldun ba Barnetegien ezaugarri nagusien ja  Taldeen datuak bete ditut aurree             | abisuen sistema erabili dezakezu. Sistemak abisatu egingo dizu jakinarazpen, komunikazio edo ziurtagiri bat bidaltzen zaizun bakoitzean  Telefono zenbakia / Helbide elektronikoa  + Gehitu © Koplatu < Aldatu © Ezabatu  abisuen hizkuntza  kal Girotze Barnetegien araudiak dioena eta ikastetxear at, 2016-2017 ikasturtean ikasle-talde horren irakasle jakinaren gainean dagoela eta bertara jozteko zenorsela  Adapte orrian. |
| Elektronikoa  Abisuak jasotzeko datuak  telbide elektroniko edo SMS bidezko  Abisuetarako bidez  Jakinarazpen, komunikazio eta a  E Euskara  Gaztelania  E Tantzukizunpeko adierazpenak  I Itunpeko ikastetxea dela. I Ikastetxeak ezagutzen duela Eusk I Ikastetxeko irakasle euskaldun ba Barnetegien ezaugarri nagusien ja Taldeen datuak bete ditut aurre- eskabide zenbakia                             | abisuen sistema erabili dezakezu. Sistemak abisatu egingo dizu jakinarazpen, komunikazio edo ziurtagiri bat bidaltzen zaizun bakoitzean  Telefono zenbakia / Helbide elektronikoa  + Gehitu  Koplatu  Aldatu  Ezabatu abisuen hizkuntza  kal Girotze Barnetegien araudiak dioena eta ikastetxear at, 2016-2017 ikasturtean ikasle-talde horren irakasle ikainaren gainean dagoela eta bertara josteko zawersei kalajde orrian.      |
| Elektronikoa  Abisuak jasotzeko datuak  telbide elektroniko edo SMS bidezko  Abisuetarako bidez  Jakinarazpen, komunikazio eta a  Euskara Gaztelania  Erantzukizunpeko adierazpenak  Itunpeko ikastetxea dela. Ikastetxeak ezagutzen duela Eusk Ikastetxeak ezagutzen duela Eusk Ikastetxeko irakasle euskaldun ba Barnetegien ezaugarri nagusien ja Taldeen datuak bete ditut aurre Aurre-eskabide zenbakia | abisuen sistema erabili dezakezu. Sistemak abisatu egingo dizu jakinarazpen, komunikazio edo ziurtagiri bat bidaltzen zaizun bakoitzean  Telefono zenbakia / Helbide elektronikoa  + Gehitu  Koplatu  Aldatu  Ezabatu abisuen hizkuntza  kal Girotze Barnetegien araudiak dioena eta ikastetxear at, 2016-2017 ikasturtean ikasle-talde horren irakasle ikainaren gainean dagoela eta bertara josteko zamorsei kalajde orrian.      |

Bidali eskabidea. Gorde egiaztagiria.